## **LKS IT Network System Administration**

- 1. Buka alamat berikut : <u>http://192.168.200.100:8006</u>
- 2. Klik advance lalu proceed to access web
- 3.username : root
  password : lks2024
- 4. Terdapat 2 Container yaitu deb1 dan deb2, pilih salah satu dengan klik kiri 2x untuk masuk tampilan console (username dan password sama dengan nomor 3).
- 5. Konfigurasi File Server (Samba) dengan ketentuan :
  - a.Buat user baru dengan username : peserta, password: lks2024
  - b.Buat folder dengan nama 'share' pada /mnt
  - c.Konfigurasi samba agar user 'peserta' dapat mengakses folder 'share'
  - d.Referensi

https://www.ditempel.com/2023/04/konfigurasi-sambadi-debian-11.html

- 6. Untuk pembuatan user, folder, dan basic linux command bisa and cari di google!
- 7. Anda harus mengetahui IP Address container yang anda pilih agar bisa mengakses File Server(samba).

Keyword : show ip address Debian, make directory Debian, create new user Debian, accessing directory Debian/linux.